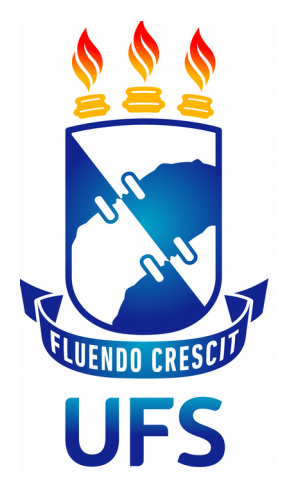

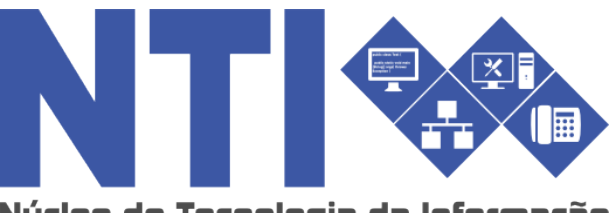

Núcleo de Tecnologia da Informação

# CADASTRAR DESPACHO ELETRÔNICO

Universidade Federal de Sergipe | Núcleo de Tecnologia da Informação | 2018 www.ufs.br NTI - 3194-6583 / 3194-6584 DAA - 3194-6503

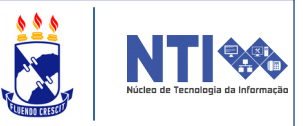

÷

Objetivo: Este manual visa auxiliar o servidor no cadastro de despacho eletrônico.

Resumo do processo:

## SIPAC $\rightarrow$ Módulo de Protocolo $\rightarrow$ Cadastrar Despacho.

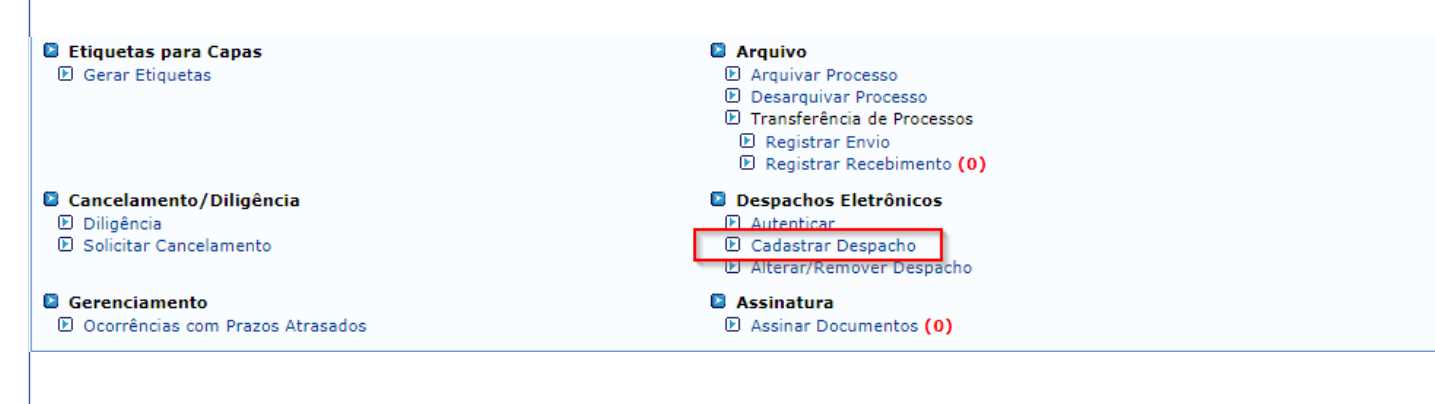

### Você será direcionado(a) para a seguinte página:

| Processos na U        | Inidade: SERVICO GERAL DE COMUNICACAO E ARQUIVO (11.07.02) |
|-----------------------|------------------------------------------------------------|
| FILTROS               |                                                            |
| Número do Processo:   | 0 . 0 / 2018 - 0 (Formato: Radical.Número/Ano - Dígitos)   |
|                       | (Caso não saiba os dígitos verificadores, informe 99)      |
| 📃 Código de Barras:   |                                                            |
| Assunto do Processo:  |                                                            |
| Assunto Detalhado:    |                                                            |
| Interessado:          |                                                            |
| Processos dependentes | s de autenticação de despacho e documentos                 |
|                       | Consultar Cancelar                                         |

Processo Detalhado

🚨: Visualizar Leituras 🛛 🖷: Gerar Pdf 💿: Cadastrar Despacho 🛛 😾: Editar Despachos

📄: Visualizar Documento 🛛 🔍: Visualizar Dados do Documento LISTA DE PROCESSOS Natureza do Processo Processo Interessado(s) Origem CORRECTORY AND COUNTRY SERVICO GERAL DE COMUNICACAO E ARQUIVO (11.07.02) SIGILOSO ् 🚨 🖻 Assunto do Processo: ADMISSÃO DE SERVIDOR Tipo do Processo: 000 - ADMINISTRAÇÃO GERAL 8 Assunto Detalhado: ---DOCUMENTOS DO PROCESSO des porte porte-DEPARTAMENTO DE MUSEOLOGIA (11.19.07) **OSTENSIVO** Q 🚨 🖡 Assunto do Processo: SOLICITAÇÃO Tipo do Processo: NÃO DEFINIDO Assunto Detalhado: MATRÍCULA EXCEPCIONAL

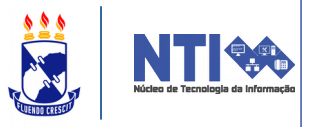

Esta é a tela de seleção de processos para cadastro de despacho.

Em lista de processos estão listados todos os processos pertencentes a sua unidade. Selecione o processo ao qual deseja cadastrar o despacho clicando no ícone verde (destacado na imagem anterior), se necessário utilize as ferramentas de filtro de processos.

Nesse passo, você ainda poderá visualizar o processo detalhado, visualizar leituras, **gerar PDF**, editar despachos, visualizar documentos e os seus dados.

**Atenção**: Não é possível selecionar nem enviar processos pendentes de autenticação de despacho.

Após selecionar o seu processo e clicar em **CADASTRAR DESPACHO**, você será direcionado(a) para a seguinte página:

|                                | DADOS GERAIS DO PROCESSO                                             |  |  |  |
|--------------------------------|----------------------------------------------------------------------|--|--|--|
|                                | Processo:                                                            |  |  |  |
|                                | Assunto do Processo: 000 - ADMINISTRAÇÃO GERAL                       |  |  |  |
|                                | Assunto Detalhado:                                                   |  |  |  |
| Natureza do Processo: SIGILOSO |                                                                      |  |  |  |
|                                | Grau de Sigilo: CONFIDENCIAL                                         |  |  |  |
|                                | Unidade de Origem: SERVICO GERAL DE COMUNICACAO E ARQUIVO (11.07.02) |  |  |  |
|                                |                                                                      |  |  |  |
|                                | DADOS GERAIS DO DESPACHO                                             |  |  |  |
|                                | Unidade de Origem: SERVICO GERAL DE COMUNICACAO E ARQUIVO (11.07.02) |  |  |  |
|                                | Tipo do Despacho: * Decisório 🔻                                      |  |  |  |
|                                | Parecer: 🖈 🖲 Favorável 🔘 Desfavorável                                |  |  |  |
| Servidor Res                   | ponsável pelo Despacho: * INFORME O SERVIDOR                         |  |  |  |
|                                | Público: * 🔘 Sim 🖲 Não ?                                             |  |  |  |
|                                | Notificar por E-mail: * 🔘 Sim 🖲 Não ?                                |  |  |  |
|                                | Forma do Despacho: \star 🔘 Informar Despacho 🔍 Anexar Arquivo        |  |  |  |
|                                |                                                                      |  |  |  |
|                                | Cancelar                                                             |  |  |  |

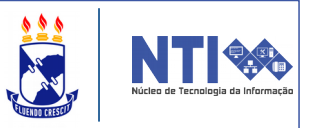

Informe o tipo, parecer, o servidor responsável pela autenticação, se o despacho será público e se deseja notificar por e-mail.

Em forma de despacho, indique se o mesmo será informado manualmente (informar despacho) ou se será através de um arquivo anexado referente a ele (anexar arquivo).

Atenção: Caso você seja o responsável pelo despacho que está sendo cadastrado o mesmo já está autenticado.

Caso opte por informar o despacho manualmente o seguinte editor de texto será aberto:

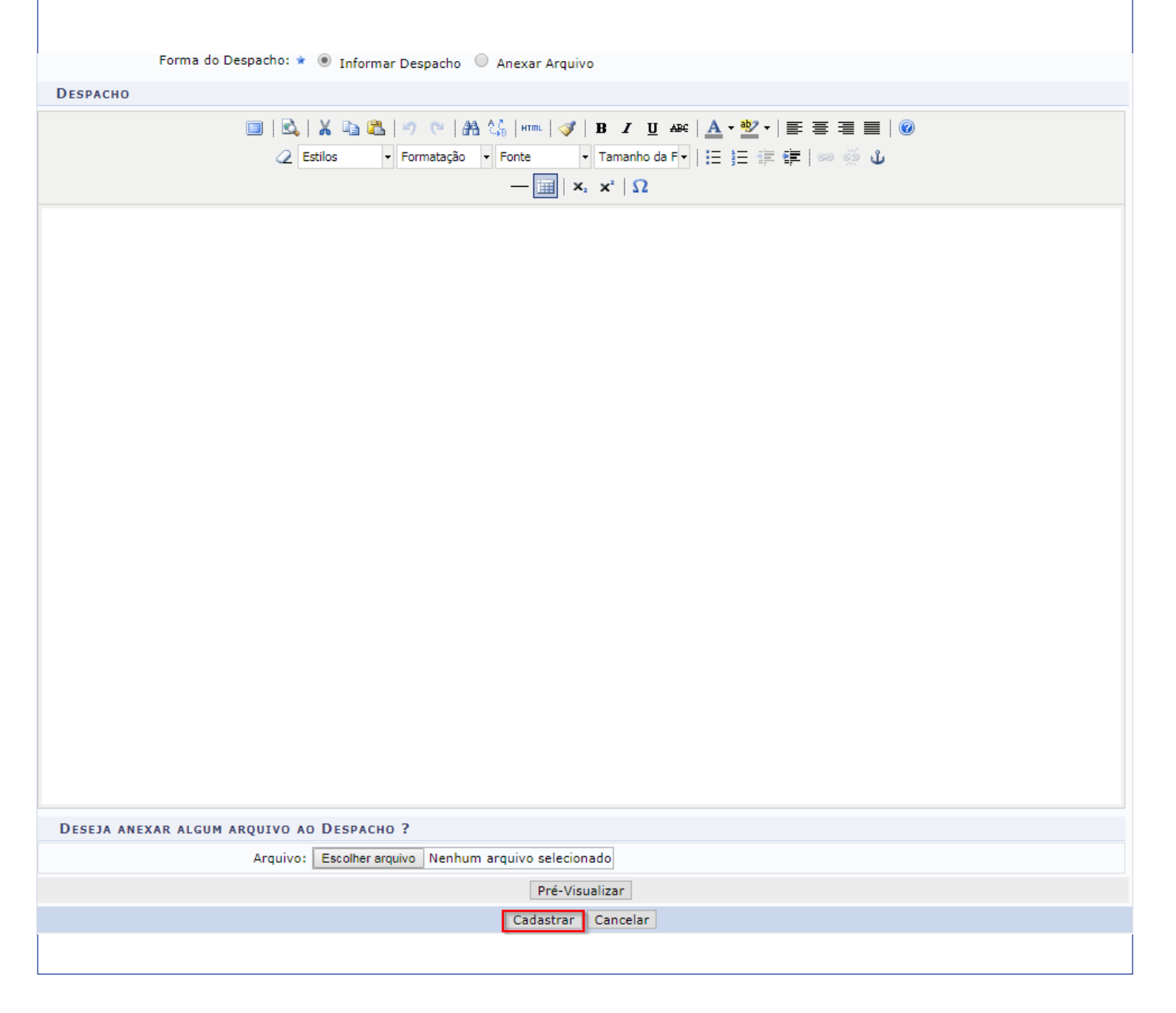

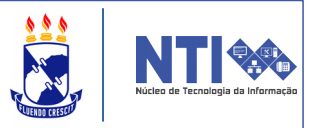

Insira todas as informações do seu despacho e clique em cadastrar.

Caso tenha optado por <u>anexar um arquivo</u>, a seguinte tela será visualizada:

| DADOS GERAIS DO DESPACHO                                             |                                     |  |  |  |  |
|----------------------------------------------------------------------|-------------------------------------|--|--|--|--|
| Unidade de Origem: SERVICO GERAL DE COMUNICACAO E ARQUIVO (11.07.02) |                                     |  |  |  |  |
| Tipo do Despacho: \star Decisório 🔹                                  |                                     |  |  |  |  |
| Parecer: \star 💿 Favorável 🔘 Desfavorável                            |                                     |  |  |  |  |
| Servidor Responsável pelo Despacho: *                                |                                     |  |  |  |  |
| Público: \star 🔘 Sim 🖲 Não <b>?</b>                                  |                                     |  |  |  |  |
| Notificar por E-mail: * 🔘 Sim 🖲 Não <table-cell></table-cell>        |                                     |  |  |  |  |
| Forma do Despacho: \star 🔘 Informar Despacho 🔘 Anexar Arquivo        |                                     |  |  |  |  |
| ANEXAR ARQUIVO DO DESPACHO                                           |                                     |  |  |  |  |
| Arquivo: * Escolher arquivo Nenhum arquivo selecionado ?             | P Ferramenta para unir documentos ? |  |  |  |  |
| Cadastrar Cancelar                                                   |                                     |  |  |  |  |
| 🖈 Campos de preenchimento obrigatório.                               |                                     |  |  |  |  |

Escolha o arquivo e o anexe no despacho.

Nessa tela, temos a novidade da **'FERRAMENTA PARA UNIR DOCUMENTOS'**. Com ela, o usuário poderá juntar diversos documentos e imagens em um único arquivo PDF. Ao clicar nela a seguinte página será aberta:

| Protocolo > Ferramenta para unir documentos                                                                                                    |                                                                                    |  |  |  |  |
|----------------------------------------------------------------------------------------------------|------------------------------------------------------------------------------------|--|--|--|--|
|                                                                                                    |                                                                                    |  |  |  |  |
| Esta ferramenta possibilita unir diversos documentos de diferentes tipos: <b>pdf, doc, docx, xls, xlsx, odt, rtf, txt, html, htm, ods, odp, ppt, pptx, csv.</b><br>Além de permitir também adicionar imagens dos seguintes tipos: <b>jpg, gif, png.</b><br>Basta <b>selecionar</b> cada arquivo e <b>adicionar</b> um por um, e ao final, <b>gerar</b> um único arquivo PDF para ser anexado a um despacho.<br><i>Limite por arquivo: 10MB</i> |                                                                                    |  |  |  |  |
|                                                                                                    | Arquivo: Escolher arquivo Nenhum arquivo selecionado Limpar Tudo adicionar Arquivo |  |  |  |  |

Adicione diversos tipos de documentos (exemplo pdf, doc, docx...) e imagens dos tipos jpeg, gif e png. Após selecionar cada arquivo e adicionar um por um, ao final, será possível gerar um único arquivo PDF para ser anexado junto ao despacho.

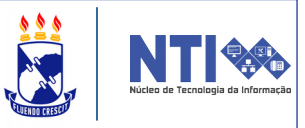

Ao anexar o arquivo do despacho, por fim, clique em cadastrar.

Quando finalizar o cadastro a seguinte mensagem de êxito no cadastro de despacho eletrônico poderá ser visualizada:

| • Despacho cadastrado(a) com sucesso!                                                                                                    |                                                              |                              |  |  |  |
|----------------------------------------------------------------------------------------------------|--------------------------------------------------------------|------------------------------|--|--|--|
|                                                                                                    | RESUMO DO DESPACHO                                           |                              |  |  |  |
| DADOS GERAIS DO PROCESSO                                                                                                    |                                                              |                              |  |  |  |
| Processo:<br>Assunto do Processo:<br>Assunto Detalhado:<br>Natureza do Processo:<br>Unidade de Origem:                                                     | Lacostis, Talla no                                           |                              |  |  |  |
| DADOS GERAIS DO DESPACHO                                                                                                    |                                                              |                              |  |  |  |
| Unidade de Origem: SERVI<br>Tipo do Despacho: Decisó<br>Parecer: FAVOR<br>Servidor Responsável pelo Despacho:<br>Público: Não<br>Notificar por E-mail: Não | CO GERAL DE COMUNICACAO E ARQUIVO (11.07.02)<br>rio<br>LÁVEL |                              |  |  |  |
| Cadastrar Despachos                                                                                                    | Autenticar Despachos                                         | Registrar Saída de Processos |  |  |  |
|                                                                                                    | Protocolo                                                    |                              |  |  |  |
|                                                                                                    |                                                              |                              |  |  |  |
|                                                                                                    |                                                              |                              |  |  |  |